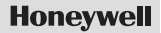

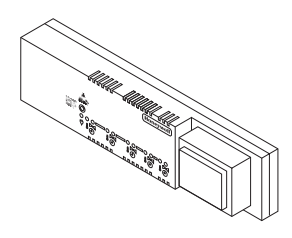

# Zóna szabályzó

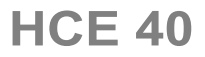

Telepítés és üzemelés

# Tartalomjegyzék

| Attekintés                                          | 3  |
|-----------------------------------------------------|----|
| Alkalmazás                                          | 3  |
| Telepítési lépések                                  | 4  |
| Zóna terv elkészítése                               | 4  |
| Telepítés                                           | 4  |
| Konfigurálás és villamos csatlakozások kivitelezése | 4  |
| Indítás                                             | 4  |
| Zóna terv elkészítése                               | 5  |
| Hőmérséklet zónák meghatározása                     | 5  |
| A zóna terv kitöltése                               | 6  |
| Telepítés                                           | 9  |
| Fali telepítés                                      | 10 |
| Telepítés DIN-sínre                                 | 11 |
| Zónaszabályzó komponensek telepítése                | 11 |
| Műszaki leírás                                      | 12 |
| Áramköri kártya felépítése                          | 12 |
| LED jelzések a zónaszabályzón                       | 13 |
| Zónaszabályzó üzemmódok                             | 14 |
| Zónaszabályzó nyomógombok                           | 16 |
| Konfigurálás és villamos csatlakozások              | 18 |
| Egység kinyitása                                    | 18 |
| ldőprogramok leágazása                              | 19 |
|                                                     |    |

| Szelepmozgató beállítása                             | 21 |
|------------------------------------------------------|----|
| Fűtés/hűtés átkapcsolás                              | 22 |
| Kábelcsatlakozások                                   | 23 |
| Üzembe helyezés                                      | 34 |
| A zónaszabályzó indítása                             | 34 |
| Indítás központi működtető eszközzel                 | 35 |
| HCU 23 vagy HCW 23 alapjel állítók zónához rendelése | 39 |
| Hozzárendelés eltávolítása                           | 39 |
| Beállítások mentése a központi működtető eszközön    | 41 |
| Telepítés ellenőrzése                                | 41 |
| Üzembe helyezés befejező műveletei                   | 42 |
| A zónaszabályzó nullázása gyári állapotra            | 43 |
| Függelék                                             | 44 |
| Szótár                                               | 44 |
| Hibakeresés                                          | 45 |
| Fűtési komponensek áttekintése                       | 48 |
| Zóna terv                                            | 49 |
|                                                      |    |

# Áttekintés

#### Fontos

A műszaki kifejezéseket, melyeket a szövegben egy \* jelöl, a Szójegyzék magyarázza (44. oldal).

# Alkalmazás

A HCE 40 zónaszabályzó a helyiségek hőmérséklet adatait az alapjel állítókból\*, RF20 helyiség hőmérséklet érzékelőkből\* vagy a HCM100 központi működtetőből\* kapja. A zónaszabályzó az adatokat a kazán visszacsatolás\*, a szivattyú relé és a termoelektromos mozgatók\* vezérlésére használja (lásd "Fűtési komponensek áttekintése" fejezet, 48. oldal).

A HCE 40 épületszint szabályzó vezetékes összeköttetésben van a HCU 23 vagy HCW 23 típusú alapjel állítókkal, az RF 20 típusú helyiség hőmérséklet érzékelőkkel vagy a HCM 100 központi működtető egységgel.

A zónaszabályzó öntanuló szabályzással (fuzzy logika) rendelkezik, amely automatikusan hozzáilleszti a szabályzási paramétereket a telepítés sajátosságaihoz. A kívánt helyiség hőmérséklet gyorsan kerül beállításra, majd annak fenntartása történik.

# Telepítési lépések

#### Zóna terv elkészítése

• Az épületszint által szabályozni kívánt fűtési körök\* meghatározása.

#### Telepítés

• A HCE 40 zónaszabályzó komponenseinek telepítése.

#### Konfigurálás és villamos csatlakozások kivitelezése

 A zónaszabályzó beállítása a szelepmozgató típushoz, a kábelek megfelelő csatlakozóra kötése és a komponensek összekapcsolása.

#### Indítás

 Helyiség nevek hozzárendelése a hőmérséklet zónákhoz a HCM100 központi működtető eszközzel, ha szükséges.

# Zóna terv elkészítése

A hőmérséklet zóna egy épület adott területe, pl. egy helyiség, melyben a hőmérséklet alapjel az alapjel állítóval\* kerül beállításra. A zónaszabályzó egy hőmérséklet zóna minden termoelektromos szelepmozgatóját azonosan vezérli.

Minden zónaszabályzóhoz 5 hőmérséklet zóna állítható be. 3 zóna mindegyikéhez 3 mozgató csatlakoztatható, továbbá 2 mozgató csatlakoztatható a fennmaradó 2 zónához. Egy zónaszabályzó által vezérelhető szelepmozgatók száma maximum 10.

# Hőmérséklet zónák meghatározása

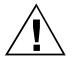

Figyelem!

#### Egyéb berendezések károkat okozhatnak!

A zónaszabályzót kizárólag Honeywell komponensekkel való használatra tervezték!

- Csak H200AG (alapállapotban zárt) vagy H200AO (alapállapotban nyitott) típusú mozgatók alkalmazhatók.
- Csoportosítsa a mozgatókat (típus és helyszín szerint) amelyeket az épületszint szabályzó vezérel.
- Csoportosítson minden mozgatót, melyeket egy hőmérséklet zóna alapjel állítói vezérelnek.

Több, mint 5 hőmérséklet zóna, vagy 10 mozgató esetén:

 Határozza meg a további zónaszabályzók mennyiségét, az alábbi táblázat segítségével:

| Hőmérséklet<br>zónák (maximum) | Szelepmozgatók<br>(maximum) | Zónaszabályzók<br>száma |
|--------------------------------|-----------------------------|-------------------------|
| 5                              | 10                          | 1                       |
| 10                             | 20                          | 2                       |
| 15                             | 30                          | 3                       |

Tipp: A fejezet végén lévő példa megmutatja a zónafelosztásokat és a megfelelő zóna tervet.

# A zóna terv kitöltése

- Másolja át a minta zóna tervet ("Zóna terv " 49. o.) (archiválja).
- Írja be az összes hőmérséklet zóna megfelelő mozgatójának típusát és telepítési helyét.
- Rendeljen hozzá minden hőmérséklet zónához alapjel állítót, vagy helyiség hőmérséklet érzékelőt.
- ► Rendeljen hozzá szükség szerint helyiség neveket.
- Telepítés után adja át a vevőnek a zóna tervet.

#### Zóna felosztás példa

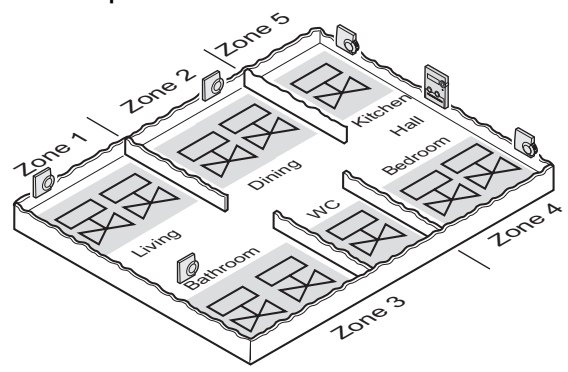

A példa mutatja:

- Egy lakás öt hőmérséklet zónára oszlik.
- A fürdőt és WC-t egy alapjel állító kezeli. Egy hőmérséklet zóna elegendő három mozgatóhoz.
- A mozgatók száma maximálisan kihasználásra került az adott épületszint szabályzónál (max. 10 db).

#### Zóna terv elkészítése

A példa a következő zónatervet eredményezi:

| Hőmér-<br>séklet<br>zóna | Szelepmozgató<br>(típus, elhelyezés)  | Alapjel állító<br>(elhelyezés) | Helyiség név<br>a működtető<br>eszközön |
|--------------------------|---------------------------------------|--------------------------------|-----------------------------------------|
|                          | 1. fűtési kör<br>(nappali)            | Nappali                        | "Nappali"                               |
| 1. zóna                  | 2. fűtési kör<br>(nappali)            | -                              |                                         |
| 2 7600                   | 1. fűtési kör (étkező)                | Étkező                         | "Étkező"                                |
| 2. 2011d                 | <ol><li>fűtési kör (étkező)</li></ol> |                                |                                         |
|                          | 1. fűtési kör (fürdő)                 | Fürdő és WC                    | "Fürdő/<br>WC"                          |
| 3. zona                  | <ol><li>fűtési kör (fürdő)</li></ol>  | -                              |                                         |
|                          | <ol><li>fűtési kör (WC)</li></ol>     | -                              |                                         |
| 4. zóna                  | 1. fűtési kör (háló)                  | Háló                           | "Háló"                                  |
|                          | 2. fűtési kör (háló)                  |                                |                                         |
| 5. zóna                  | 1. fűtési kör (konyha)                | Konyha                         | "Konyha"                                |

# Telepítés

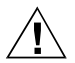

Az épületszint szabályzó érzékeny a túl magas hőmérsékletre!

- Figvelem!
- A telepítés helvének kiválasztásakor győződiön meg róla, hogy a környezeti hőmérséklet nem haladja meg az 50 °C-ot.

zónaszabályzót elosztódobozba való telepítésre tervezték Α Amennyiben nincs elegendő hely, biztosítson egyéb pára- és nedvességmentes helvet.

A szabályzó az alábbi két módon telepíthető:

- falra.
- DIN-sínre
  - Vegye figyelembe a zónaszabályzó 82 mm-es telepítési
  - Í magasságát!
  - Ha a zónaszabályzót nagy dőlésszögben telepítik, a i
  - transzformátornak felül kell lennie a jobb szellőzéshez.

#### Telepítés

## Fali telepítés

A szabályzón négy darab 4.2 mm átmérőjű furat található a telepítéshez.

#### Zónaszabályzó méretek mm-ben

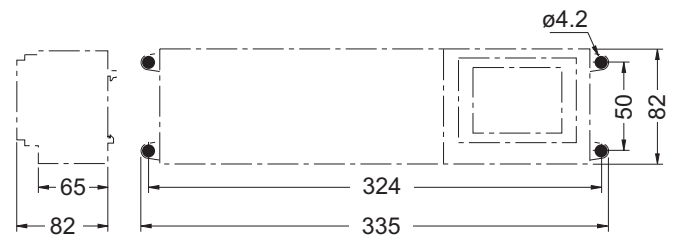

- Jelölje be a helyet, készítse el a furatot, majd használjon tiplit a furatokban.
- Csavarozza fel a zónaszabályzót.

# Telepítés DIN-sínre

- Az egységet alulról illessze a DIN-sínre (1).
- Nyomja a felső részt a fal felé, amíg a helyére ugrik az egység (2).

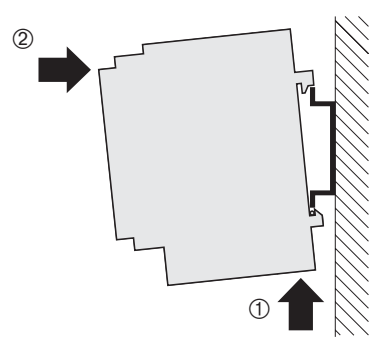

## Zónaszabályzó komponensek telepítése

 A komponensek telepítését a hozzájuk tartozó telepítési utasítások alapján végezzel el.

# Műszaki leírás

# Áramköri kártya felépítése

- 1. Csatlakozó (1 12)
- 2. Csatlakozó (13 25)
- 3. Hőmérsékleti zónák elágazó kapcsolója (19. oldal)
- 4. Szelepmozgatók konfiguráló kapcsolója (21. oldal)
- 5. 5. hőmérsékleti zóna csatlakozó

- 6. 4. hőmérsékleti zóna csatlakozó
- 7. 3. hőmérsékleti zóna csatlakozó
- 8. 2. hőmérsékleti zóna csatlakozó
- 9. 1. hőmérsékleti zóna csatlakozó
- Potenciálmentes fűtési/hűtési kontaktus dugasz (22. oldal)

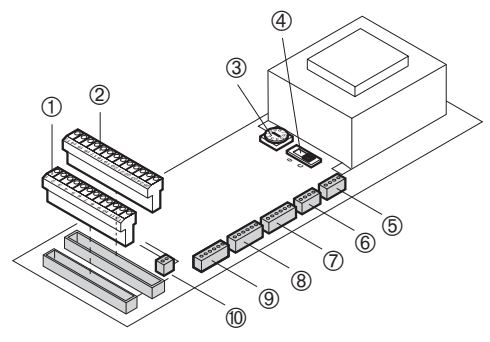

# LED jelzések a zónaszabályzón

A zónaszabályzó LED-ek a szabályzó és a telepített hőmérsékleti zónák üzemmódját jelzik.

| ∜ (zöld) | Normál üzemmód / Feszültség be jelzés                                                                                |
|----------|----------------------------------------------------------------------------------------------------|
| (vörös)  | Csatlakoztatott alapjel állító /<br>Hibajelzés: vezetékszakadás vagy rövidzár                                        |
| (zöld)   | Szelepmozgatók állása /<br>Hőmérsékleti zónák hozzárendelése /<br>Hibajelzés: Hibás kommunikáció a HCM 100 egységgel |

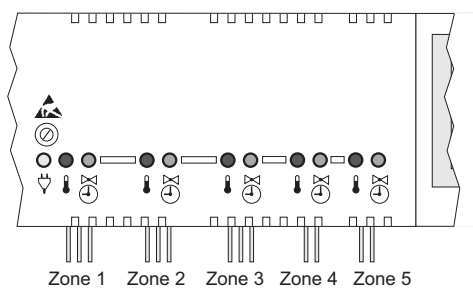

# Zónaszabályzó üzemmódok

#### Normál üzemmód

Normál üzemmódban a zöld LED-ek  $\overset{i}{\bigcirc}$  a szelepmozgatókról adnak információt:

| $\Diamond$ | Világít | Tápfeszültség csatlakoztatva                                |  |
|------------|---------|-------------------------------------------------------------|--|
| (zöld)     | Ki      | Tápfeszültség nincs csatlakoztatva                          |  |
| (vörös)    | Villog  | Helyiség érzékelő vagy alapjel állító<br>csatlakozás hibás. |  |
| $\bowtie$  | Világít | Termoelektromos működtető nyitva                            |  |
| (- )       | Villog  | Hibás kommunikáció a HCM 100-zal                            |  |
| (zöld)     | Ki      | Termoelektromos működtető zárva                             |  |

A HCW 23 vagy HCU 23 alapjel állítók hozzárendelése egyértelmű a hőmérsékleti zónák bekötéséből - a megfelelő vörös LED-ek nem világítanak. Ha a vörös LED villog, a kapcsolat az alapjel állítóval megszakadt, rövidzáras vagy nem megfelelő ellenállásérték jelent meg.

#### Telepítési üzemmód

 Telepítési üzemmódban a hőmérsékleti zónák a központi működtető eszközhöz kerülnek hozzárendelésre.

Lásd az "Indítás a központi működtető eszközzel " fejezet, 35. old.

#### Eszköz kijelző (1. konfigurációs gomb)

 Az eszköz kijelző információt szolgáltat a zónaszabályzós rendszer konfigurációjáról, vagyis az alapjel állítók helyiség nevek hőmérsékleti zónához hozzárendeléséről a központi működtető eszközön.

Lásd "Telepítés ellenőrzése" fejezet, 41. oldal.

# Zónaszabályzó nyomógombok

 Konfigurációs gomb (1): Megjelenítit a hőmérséklet zónák központi működtető eszközhöz rendelését.

A központi működtető eszközhöz vagy egy alapjel állítóhoz hozzárendelt hőmérsékleti zóna kiválasztása (lásd Nyomógomb funkciók, 17. oldal).

Törlés gomb (2):

Eltávolítja a központi működtető eszközhöz vagy egy alapjel állítóhoz rendelt hőmérsékleti zónát (lásd Nyomógomb funkciók, 17. oldal).

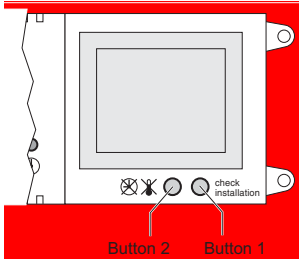

#### Nyomógomb funkciók

 Nyomja meg röviden a konfigurációs gombot (1).

 Nyomja meg röviden a konfigurációs gombot (1) ismét.

 Nyomja meg a törlés gombot (2). Megjelenik a zónaszabályzó központi működtető egységhez, alapjel állítókhoz és hőmérséklet érzékelőkhöz való hozzárendelése. A zónaszabályzó megjelenik az eszköz kijelzőn.

A zöld LED  $\stackrel{[]}{\textcircled{ }}$  világít, ha egy hőmérsékleti zóna hozzárendelt a központi működtető egységhez.

A vörös LED **I** világít, ha egy RF 20, HCU 23 vagy HCW 23 csatlakozik.

A kijelző visszatér normál üzemmódba 60 mp. késleltetés után.

 hőmérsékleti zóna vörös LED-e villog.

A telepítési mód aktív.

A kiválasztott hőmérsékleti zóna eltávolítása megtörtént (a LED villog).

# Konfigurálás és villamos csatlakozások

Az egység kinyitása előtt húzza ki a betáp csatlakozót.

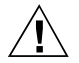

### A szabadon lévő komponensek károsodhatnak!

Figyelem!

A zónaszabályzó elektronikai komponensei sztatikus kisülések miatt károsodhatnak!

- ► Ne érintse meg ezen komponenseket.
- A test elektrosztatikus töltésének levezetésére érintsen meg egy földelt fémdarabot.

# Egység kinyitása

- Lazítsa meg az előlapi csavarokat (1).
- Nyomja be mind a két reteszt (2).
- Távolítsa el a fedelet felfelé (3).

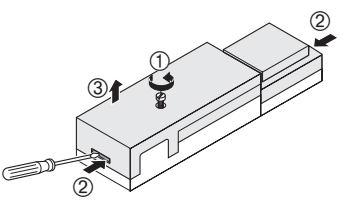

## Időprogramok leágazása

- Az első zóna alapjel és hőmérséklet bemenetét\* felhasználhatja más zónák forrásaként. Az elágaztatás kiválasztó kapcsolóval történik (1).
- 1. A kapcsoló a hőmérsékleti zónák alapjel és hőmérséklet bemenetekhez való hozzárendeléshez használható.

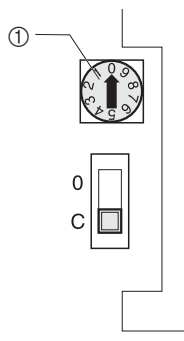

Állítsa a kapcsolót a következő táblázat alapján.

| Kapcsoló<br>állás                                                                                                    | Tulajdonság                                                                                       |
|----------------------------------------------------------------------------------------------------|---------------------------------------------------------------------------------------------------|
| 0 8 7 0<br>2 5 4<br>0                                                                                                    | Minden hőmérséklet zónához egy alapjel és<br>hőmérséklet bemenet tartozik.                        |
| 2 9 8<br>2 4 0<br>2 4 0 0<br>2 4 0<br>2 4 0<br>2 4 0<br>2 4 0<br>2 4 0<br>2 4 0<br>2 4 0<br>2 4 0<br>2 4 0<br>2 4 0<br>2 4 0<br>2 4 0<br>2 4 0<br>2 4 0<br>2 4 0<br>2 4 0<br>2 4 0<br>2 4 0<br>2 4 0<br>2 4 0<br>2 4 0<br>2 4 0<br>2 4 0<br>2 4 0<br>2 4 0<br>2 4 0<br>2 4 0<br>2 4 0<br>2 4 0<br>2<br>10<br>1<br>10<br>10<br>10<br>10<br>10<br>10<br>10<br>10<br>10<br>10<br>10<br>1 | Az 1. hőmérséklet zóna alapjele és hőmérséklet<br>bemenete érvényes a 2. zónára is.               |
| 327<br>0028                                                                                                    | Az 1. hőmérséklet zóna alapjele és hőmérséklet<br>bemenete érvényes a 2. és 3. zónára is.         |
| 4321<br>90 86                                                                                                    | Az 1. hőmérséklet zóna alapjele és hőmérséklet<br>bemenete érvényes a 2., 3. és 4. zónára is.     |
| 6<br>6<br>6<br>7<br>7<br>7<br>7<br>7<br>7<br>7<br>7<br>7<br>7<br>7<br>7<br>7<br>7<br>7<br>7<br>7                                                                                                    | Az 1. hőmérséklet zóna alapjele és hőmérséklet<br>bemenete érvényes a 2., 3., 4. és 5. zónára is. |

Ha egy helység hőmérséklet érzékelő nincs csatlakoztatva egy leágaztatott hőmérsékleti zónához, az 1. hőmérsékleti zóna aktuális értéke kerül felhasználásra.

## Szelepmozgató beállítása

- Egy zónaszabályzóhoz egyszerre csak egyféle mozgató csatlakoztatható. Ha feszültségre nyitó és feszültségre záró mozgatók is alkalmazásra kerülnek, két zónaszabályzó szükséges, a megfelelően illeszkedő szabályzókkal.
- Szelepmozgatók konfiguráló kapcsolója (O = Nyitott, C = Zárt)

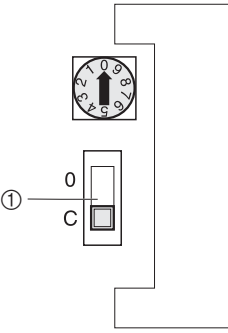

Ellenőrizze az alkalmazott mozgató típusát.

| ► | Állítsa be a | a kapcsolót a | z alábbi táb | lázat szerint. |
|---|--------------|---------------|--------------|----------------|
|---|--------------|---------------|--------------|----------------|

| Kapcsoló<br>állás | Szelepmozgató típus                | Tulajdonság                                                     |
|-------------------|------------------------------------|-----------------------------------------------------------------|
| 0 C               | Alapállapotban zárt<br>H 200 AG    | Nyitja a fűtési kört, ha<br>feszültség alatt van.               |
| 0 C               | Alapállapotban nyitott<br>H 200 AO | Nyitja a fűtési kört, ha<br>feszültségmentes<br>állapotban van. |

# Fűtés/hűtés átkapcsolás

A zónaszabályzón lehetséges a fűtés/hűtés átkapcsolás elvégzése.

 Potenciálmentes kapcsoló csatlakozó érintkező.
 Fűtés/hűtés közti átkapcsolást végzi (nyitva = fűtés, zárva = hűtés)

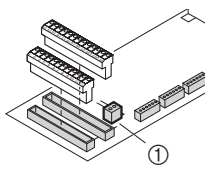

Állítsa be a potenciálmentes kapcsolót a kívánt üzemmód szerint.

#### Kábelcsatlakozások

#### Alkalmazható kábel típusok és hosszok

| Kábel (jelölés)   | Csatlakozás: HCE 40<br>zónaszabályzó és - | Max. megenge-<br>dett hossz |
|-------------------|-------------------------------------------|-----------------------------|
| JE-Y(St)Y 2×2×0.8 | HCE 100 Központi<br>működtető eszköz      | 56 m                        |
|                   | HCU 23 alapjel állító                     | 100 m                       |
|                   | MCR elő-szabályzó                         | 100 m                       |
|                   | HREL 1 szivattyú relé                     | 100 m                       |
| JE-LiYCY 2×2×0.8  | HCE 100 Központi<br>működtető eszköz      | 35 m                        |
|                   | HCU 23 alapjel állító                     | 100 m                       |
| CY 2×2×0.14       | HCE 100 Központi<br>működtető eszköz      | 10 m                        |
|                   | HCU 23 alapjel állító                     | 100 m                       |
| Gyári kábel       | H200AO, H200 AG termo-                    | 1 m                         |
|                   | elektromos mozgatók                       | (3 m)                       |
| Kétvezetős kábel  | Fűtés/hűtés közötti<br>átkapcsolásra      | 100 m                       |

A termoelektromos mozgatók gyári kábele meghosszabbítható 3 méterig, a dugaszolható HCV 2 típusú kábellel. Maximum 1.5 mm<sup>2</sup> keresztmetszetű kábeleket használjon. Az ajánlott kábeltípus: JE-Y(St)Y 2×2×0,8. Használja a tartozék csatlakozó típusokat és megfelelő hosszúságú kábeleket.

#### Szelepmozgatók csatlakoztatása

3 db szelepmozgató csatlakoztatható az 1-3. hőmérsékleti zónákhoz, továbbá 2 db mozgató a 4-5. zónákhoz.

- A szelepmozgatók csatlakoztatása előtt húzza ki a tápfeszültség csatlakozó dugót.
  - Több, mint 10 db mozgató alkalmazása esetén további zónaszabályzó telepítése szükséges (lásd Error! Bookmark not defined.. oldal).

Zone .... Helyezze a szelepmozgatók csatlakozóját a hőmérsékleti zónának megfelelő dugaljba. H 200-XX Nyomja be a kábeleket a feszességmentesítő kapcsokba. Törje ki a kábeleknek megfelelő nyílásokat az egység oldalán egy ívvágóval.

#### Zóna elhelyezés

Az eszköz csatlakozásokhoz a következő zóna elhelyezést kell alkalmazni:

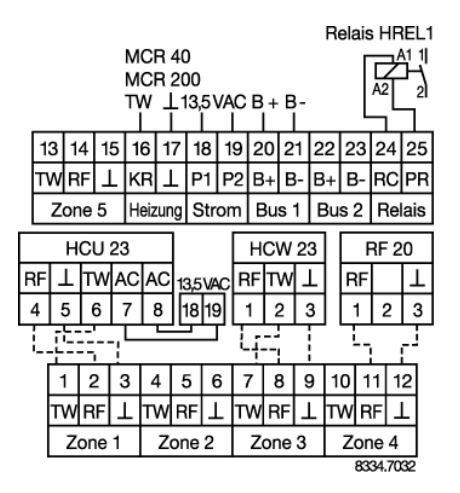

#### A központi működtető eszköz csatlakoztatása

A HCE 40 zónaszabályzó maximum 10 szelepmozgatót képes kezelni. Továbbá háromnál több mozgató nem csatlakoztatható egyik zónához sem.

- ► Használjon a 23. oldali táblázat szerinti kábeleket.
- Kösse össze a központi működtető eszköz csatlakozóját a zónaszabályzó csatlakozójával, a következő ábra szerint.
  - Ha több zónaszabályzót (max. 3) csatlakoztat a központi működtető eszközhöz azokat egymáshoz a busz kábelen
  - működtető eszközhöz, azokat egymáshoz a busz kábelen keresztül össze kell kötni, a következő oldali ábra szerint.

Konfigurálás és villamos csatlakozások

- 1. HCM 100 központi működtető eszköz
- 2. 1. zónaszabályzó (13-25 csatlakozók)
- 2. zónaszabályzó (13-25 csatlakozók)
- 4. 3. zónaszabályzó (13-25 csatlakozók)
- 5. 5. hőmérsékleti zóna
- 6. Kazán visszacsatolás
- 7. Betáp feszültség 13.8 Vac
- 8. Busz
- 9. Szivattyú relé
- TW Hőmérséklet kiválasztó bemenet
- RF Helyiség hőmérséklet érzékelő bemenet
- ⊥ Föld

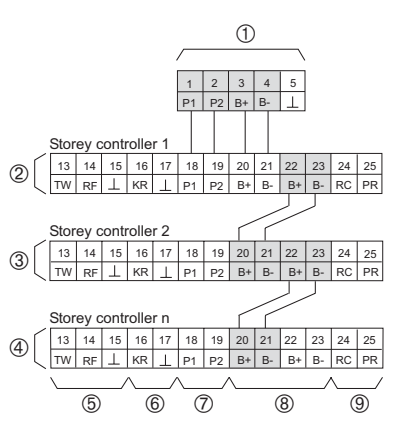

#### A HCU 23 és HCW 23 alapjel állítók csatlakoztatása

A HCU 23 és HCW 23 alapjel állítók vezetékes kapcsolatot igényelnek.

- ▶ Használjon a 23. oldalon szereplő táblázat szerinti kábeleket.
- Kösse össze az alapjel állítók csatlakozóit a zónaszabályzó csatlakozójával, a következő ábra szerint.
  - Maximum egy alapjel állító használható a HCM 100 központi működtető eszközzel.
  - Ha a HCU 23 alapjel állítóhoz egy négyerű kábelt használ, jumperrel össze kell kötnie a 19. és Föld érintkezőket (pl. 17. érintkező). Ezt csatlakoztathatja a zónaszabályzó földpontjához (5. érintkező).

HCW 23 Alapjel állító

Példa: Csatlakozás az 5. hőmérsékleti zónához

- 1. HCW 23 alapjel állító
- HCE 40 zónaszabályzó (13-25 érintkezők)
- 3. 5. hőmérsékleti zóna

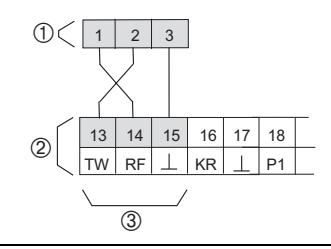

HCU 23 Alapjel állító

- 1. HCU 23 alapjel állító
- 2. HAC 30 (ablak kontaktus)
- Csatlakozás az 1-5. hőmérsékleti zónákhoz
- HCU 23 alapjel állító betáplálás

- HCE 40 zónaszabályzó (13-25 érintkezők)
- 6. 5. hőmérsékleti zóna
- TW Hőmérséklet kiválasztó bemenet
- RF Helyiség hőmérséklet érzékelő bemenet

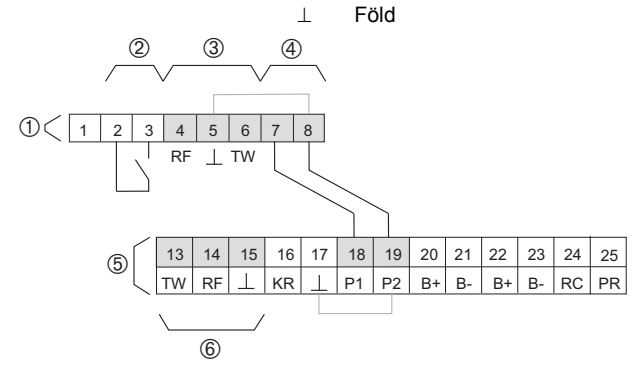

#### Kazán visszacsatolás és szivattyú relé csatlakoztatása

A kazán visszacsatolás a következő szabályzókkal lehetséges: MCR 200, MCR 35, MCR 40 és ZG 252N.

A felépítéstől függően, a hőmérséklet kiválasztó és föld bemenetek az MCR 200 szabályzó különböző érintkezőein találhatók.

Csatlakoztassa a bemeneteket a hozzá tartozó utasítások szerint.

Az MCR 35 és MCR 40 szabályzóknál a hőmérséklet kiválasztó és föld bemenetek a következő érintkezőkön találhatók:

- 1. MCR 35 kisfeszültségű oldal
- Föld bemenet HCE 40 /17. érintkező
- Hőm. kiválasztó bemenet HCE 40 / 16. érintkező
- 4. MCR 40 kisfeszültségű oldal
- 5. ZG 252N kisfeszültségű oldal
- TW: Hőmérséklet kiválasztó bemenet

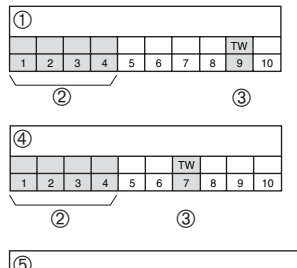

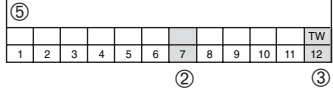

#### Konfigurálás és villamos csatlakozások

Ha a fűtési ("kazán visszacsatolás") és szivattyú relé vezérlő kábelek rendelkezésre állnak:

- ► Használjon a 23. oldalon szereplő táblázat szerinti kábeleket.
- Csatlakoztassa a kazán visszacsatolást és szivattyú relét a zónaszabályzóhoz a következő ábra szerint.
- Zónaszabályzó és szivattyú relé csatlakoztatása

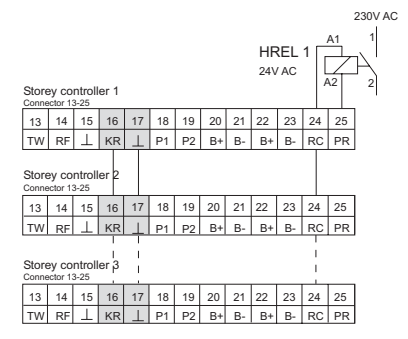

 Maximum 3 zónaszabályzó kapcsolható össze. A zónaszabályzó szivattyú relé csatlakozása nyitva marad. Az alapjel állító és helyiség hőmérséklet érzékelő csatlakoztatása A HCW 23 és HCU 23 alapjel állítók és az RF 20 helyiség hőmérséklet érzékelő vezetékes csatlakozást igényelnek.

 Az alapjel állítót és helyiség hőmérséklet érzékelőt a hozzá tartozó leírások alapján csatlakoztassa.

#### Csatlakozók behelyezése

 Helyezze be a csatlakozókat a zónaszabályzó csatlakozósávjába.

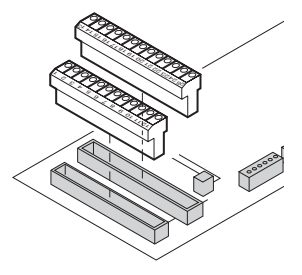

#### A zónaszabályzó ház lezárása

- Helyezze a fedelet a házra.
- Pattintsa be a bal és jobb reteszt a helyére.
- Húzza meg az előlapi csavart.

# Üzembe helyezés

Az indításkor az alapjel állítók, helyiség hőmérséklet érzékelők vagy a központi működtető eszköz hozzárendelésre kerültek a zónaszabályzó hőmérsékleti zónáihoz. A helyiség neve a központi működtető eszköznél definiált (ha van ilyen) minden hőmérsékleti zónához.

# A zónaszabályzó indítása

Dugja be a tápfeszültség csatlakozót.

A betáp feszültség LED ᅷ világít.

- Indítsa el az alapjel állítót, ha van ilyen (lásd a vonatkozó leírást).
- Indítsa el a központi működtető eszközt, ha van ilyen (lásd a központi működtető eszköz leírását).
- Végezze el a hőmérsékleti zónák hozzárendelését, ha van központi működtető eszköz használatban. (lásd a HCM 100 központi eszköz leírást).
- ► Ellenőrizze a konfigurációt.

## Indítás központi működtető eszközzel

Az alapjel állítók és helyiség nevek hozzárendelésre kerültek az egyes zónákhoz. A fejezet kihagyható, ha nincs telepített központi működtető eszköz.

#### Tárcsa gomb(1)

- Nyomja Mktiválja a kurzort meg vagy jóváhagyja a bevitelt.
- Forgassa Névre vagy értékre mozgatja a kurzort a kijelzőn.

## Vissza gomb (2)

 Nyomja meg Visszaugrik egy menü szintet.

A bevitelt figyelmen kívül hagyja, ha nem került jóváhagyásra a tárcsa gombbal.

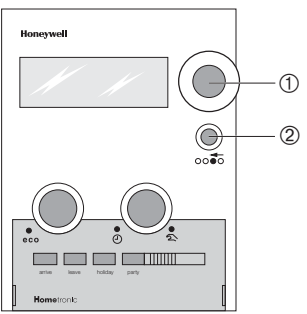

#### Hőmérsékleti zónák hozzárendelése

- A használatban lévő alapjel állítók vagy helyiség hőmérséklet
- érzékelők már hozzárendelésre kerültek a vezetékezéssel.

#### Példa: A "NAPPALI" név hozzárendelése az 1. zónához

▶ Nyomja meg a konfigurációs gombot (1) a zónaszabályzón.

A zónaszabályzó központi működtető eszközhöz rendelése megjelenik a kijelzőn. A zöld LED világít, ha egy hőmérsékleti zóna már hozzárendelésre került a központi szabályzó eszközhöz. A vörös LED világít, ha egy alapjel állító vagy helyiség hőmérséklet érzékelő már csatlakoztatásra került.

- Ha az 1. hőmérsékleti zóna már hozzárendelt a központi működtető egységhez, az új hozzárendelés felülírja azt.
- Nyomja meg kétszer a konfigurációs gombot (1) a zónaszabályzón. Az első zóna zöld LED-e villog. A zónaszabályzó vár a központi működtető eszköz jelzésére.

| A központi működtető eszköz                           | Works setting          |
|-------------------------------------------------------|------------------------|
| működtető kijelzője a standard                        | WE 28.07.97 11:15      |
| képernyőt mutatja, például:                           | No Lifestyle active    |
|                                                       | LIVING 20.0 C          |
| <ul> <li>Nyomja meg a Tárcsa gombot.</li> </ul>       | Please check the clock |
| A következő szöveg jelenik meg:                       | TU 29.05.01 11:15      |
|                                                       | No Lifestyle active    |
|                                                       | LIVING 20.0 C          |
| <ul> <li>Forgassa a Tárcsa gombot jobbra a</li> </ul> | PROGRAMMING            |
| "Programming" (Programozás)<br>kiválasztásáig         | TU 29.05.01 11:15      |
| 5                                                     | No Lifestyle active    |
|                                                       | LIVING 20.0 C          |
| <ul> <li>Nyomja meg a Tárcsa gombot.</li> </ul>       | LIFESTYLES             |
| A következő szöveg jelenik meg:                       | TIME PROGRAMS          |
|                                                       | SETTINGS               |
|                                                       | VERSION                |

#### Üzembe helyezés

 Válassza a "Settings" (Beállítások) almenüt és nyomja meg a Tárcsa gombot.

A következő szöveg jelenik meg:

 Válassza az "Installation" (Telepítés) almenüt és nyomja meg a Tárcsa gombot.

A következő szöveg jelenik meg:

- Forgassa a Tárcsa gombot a "LIVING" (Nappali) kiválasztásáig.
- Nyomja meg a Tárcsa gombot.
   Egy \* jelenik meg a "LIVING" után.

| I | NS7  | ΓAL | LA | TI | ON  |
|---|------|-----|----|----|-----|
|   | 110. |     |    |    | ~ 1 |

DE-INSTALLATION

\*

SUMMER TIME

PARAMETERS

LIVING

DINING

KITCHEN

BEDROOM

LIVING

DINING

KITCHEN

BEDROOM

Az 1. hőmérsékleti zóna LED-e a zónaszabályzón kialszik. A "LIVING" név hozzárendelésre került az 1. hőmérsékleti zónához.

- Írja be a helyiség nevét a zóna tervbe.
- Ismételje meg a lépéseket, amíg mindegyik zónához nem kerül helyiség név hozzárendelésre.
- Nyomja meg a konfigurációs gombot (1) többször az utolsó LED

kialvásáig.

A zónaszabályzó visszaállt normál üzemmódra.

 Ha a konfigurációs gomb három percnél tovább nem kerül megnyomásra, a zónaszabályzó visszaváltó normál módra. A hozzárendelt hőmérsékleti zónák a zónaszabályzóban tárolódnak, tápfeszültség kimaradás után is.

## HCU 23 vagy HCW 23 alapjel állítók zónához rendelése

Az alapjel állítók és a helyiség érzékelők a hőméréskleti zónákhoz a vezetékezésen keresztül fixen hozzárendelésre kerültek. Lásd " HCU 23 és HCW 23 alapjel állítók csatlakoztatása" fejezet, 28. oldal.

• Ha az alapjel állító és helyiség érzékelő eltávolításra kerül, a hozzárendelést is el kell távolítani. Lásd "Hozzárendelés eltávolítása" fejezet.

#### Hozzárendelés eltávolítása

#### Hőmérsékleti zóna eltávolítása a HCE 40 szabályzóról

Ha el kíván távolítani egy hőmérsékleti zónát, mert pl. helytelenül került hozzárendelésre, vagy egy alapjel állító nem szükséges továbbá és kiszerelésre került, hajtsa végre az alábbiakat:

 Nyomja meg a konfigurációs gombot (1) annyiszor, amíg a kérdéses hőmérsékleti zóna vörös vagy zöld LED-e felvillan. A hőmérsékleti zóna vörös LED-e villog.

 Nyomja meg a Törlés gombot (2), amíg a vörös vagy zöld LED kialszik. A hőmérsékleti zóna eltávolítása megtörtént.

# Helyiség név hozzárendelés eltávolítása a központi működtető egységen

 Váltson a "Settings" almenüre, a 38. oldalon leírtak szerint.

A következő szöveg jelenik meg:

- Válassza a "De-Installation" almenüt és nyomja meg a Tárcsa gombot.
   A hozzárendelt helyiség nevek (hőmérsékleti zónák) jelennek meg a kijelzőn:
- Válassza ki a helyiség nevét (most: LIVING) és nyomja meg a Tárcsa gombot.

A \* jel eltűnik a helyiség neve mellett:

| INSTALLATION    |   |  |  |
|-----------------|---|--|--|
| DE-INSTALLATION |   |  |  |
| SUMMER TIME     |   |  |  |
| PARAMETERS      |   |  |  |
| LIVING          | * |  |  |
| DINING          | * |  |  |
| KITCHEN         | * |  |  |
| BEDROOM         | * |  |  |
| LIVING          |   |  |  |
| DINING          | * |  |  |
| KITCHEN         | * |  |  |
| BEDROOM         | * |  |  |

A hozzárendelés törlődött, új hozzárendelést lehet végrehajtani.

## Beállítások mentése a központi működtető eszközön

Az indítási műveletek befejezése előtt a beállításokat el kell menteni a központi működtető eszközön.

A beállítások elmentésének módját a központi működtető eszköz Gépkönyve tartalmazza.

#### Telepítés ellenőrzése

#### Konfigurálás

Nyomja meg a konfigurációs gombot (1) röviden.

A zöld LED kigyullad, ha egy hőmérsékleti zóna hozzárendelt a központi működtető eszközhöz.

A zónaszabályzó feltűnik az eszköz kijelzőn.

Az 1-10 LED-ek színe jelzi a hőmérsékleti zónák konfigurációját.

|                  | Világít | Alapjel állító vagy helyiség hőmérséklet |  |
|------------------|---------|------------------------------------------|--|
| (vörös)          |         |                                          |  |
| (10100)          | Ki      | Nincs alapjel állító vagy helyiség       |  |
|                  |         | hőmérséklet ézékelő hozzárendelés        |  |
| $\bowtie$        | Világít | Helyiség a HCM 100-hoz rendelve          |  |
| $( \mathbf{I} )$ | Ki      | Nincs hozzárendelés a HCM 100-hoz        |  |
| $\smile$         |         |                                          |  |
| (zöld)           |         |                                          |  |

#### Helyiség nevek hozzárendelésének ellenőrzése

- Állítsa maximumra a hőmérséklet alapjelet a központi működtető eszközön (lásd a központi működtető eszköz Gépkönyv utasításait).
   A hozzárendelt hőmérsékleti zóna zöld LED-e kigyullad.
  - Alapállapotban zárt szelepmozgatók 15 perces késleltetéssel rendelkezhetnek.
- Állítsa minimumra a hőmérséklet alapjelet a központi működtető eszközön (lásd a központi működtető eszköz Gépkönyv utasításait)
   A hozzárendelt hőmérsékleti zóna zöld LED-e kialszik
  - A hozzárendelt hőmérsékleti zóna zöld LED-e kialszik. A hozzárendelés megfelelő.
  - Alapállapotban nyitott szelepmozgatók 15 perces késleltetéssel rendelkezhetnek.

# Üzembe helyezés befejező műveletei

#### Nyitott alapjel állítók lezárása

► Helyezze vissza a fedeleket és pattintsa vissza a retesz füleket.

#### Zóna terv átadása

Adja át a kivitelezett zóna terv és a Telepítési utasítások egy példányát a vevőnek. Mindkét leírás fontos, mert előfordulhatnak későbbi változtatások a rendszerben.

#### A zónaszabályzó nullázása gyári állapotra

- A zónaszabályzó minden hozzárendelése törlődik, ha gyári
- állapotra nullázzák (reset).
- Nyomja meg a konfigurációs gombot (1) kétszer röviden.
- Tartsa lenyomva a Törlésgombot (2) kb. 20 másodpercig, amíg minden LED röviden felvillan.

Ezzel a zónaszabályzó nullázása megtörtént gyári állapotra.

#### Megjegyzés a telepítést végzőnek

A zónaszabályzó indítása után magyarázza el a zónaszabályzós rendszer működését a vevőnek:

- Ismetesse a telepített komponensek kezelését.
- Magyarázza el a komponensek kézi működtetését.
- Emelje ki a különleges tulajdonságokat és a felmerülő vevői igények szerinti bővítési lehetőségeket.

# Függelék

# Szótár

## Alapjel állító

Érzékeli az aktuális hőmérsékletet és változtatja a hőmérsékletet alapjelet. Minden zónában könnyen elérhető helyre kerül telepítésre.

#### Fűtési kör

Egy szelepmozgató által vezérelt terület.

#### Központi működtető eszköz

A HCE40 zónaszabályzó HCM100 típusú működtető szeköze.

#### Kazán visszacsatolás

А HCF40 zónaszabálvzó szabálvozza a kazán visszacsatolást egy Honeywell analóg szabályzó eszközön keresztül. Az MCR200, MCR35, MCR40 és 7G252 szabálvzók visszacsatolása analóg iellel történhet.

#### Hőmérséklet alapjel

A kívánt helyiség hőmérséklet.

Alapjel és hőmérséklet bemenet

Az alapjel állító funkciója manuális módban.

#### Termoelektromos szelepmozgató

Egy fűtési kört nyit és zár. A zónaszabályzó vezérli.

#### Időprogram

Az alapjelek és kapcsolási pontok meghatározott kombinációja a központi működtető eszközön.

#### Zóna terv

A zónaszabályzó hőmérsékleti zónáinak áttekintése.

# Hibakeresés

| Probléma                                                      | Ok/Megoldás                                                                                                    |  |
|---------------------------------------------------------------|----------------------------------------------------------------------------------------------------|--|
| A ☆ LED nek<br>világít a<br>tápfeszültség<br>bekapcsolásakor. | Tápfeszültség nincs csatlakoztatva.<br>► Ellenőrizze a betáp meglétét.                                                                                                    |  |
| A vörös LED villog<br>normál<br>üzemmódban.                   | <ul> <li>Alapjel állító vagy helyiség hőmérséklet érzékelő csatlakozása hibás.</li> <li>▶ Ellenőrizze a kábel bekötéseket.</li> <li>▶ Ellenőrizze a szakadásokat, rövidzárakat.</li> </ul>                                                                                                    |  |
| A zöld LED villog<br>normál<br>üzemmódban.                    | <ul> <li>Kommunikáció a HCM 100 központi működtető eszközzel hibás.</li> <li>Ellenőrizze a központi eszköz telepítését.</li> <li>Ellenőrizze a helyiség név hozzárendelést a zónához.</li> <li>Végezze el a zóna hozzárendelést, ha szükséges.</li> <li>Ellenőrizze a helyes kábelezést a központi működtető eszköz és a zónaszabályzó között.</li> </ul> |  |

Függelék

| Probléma                                                         | Ok/Megoldás                                                                                                    |  |  |
|------------------------------------------------------------------|----------------------------------------------------------------------------------------------------|--|--|
| Nem mindegyik                                                    | <ul> <li>Ellenőrizze a fűtést és a betáp hőmérsékletet.</li> </ul>                                                           |  |  |
| helyiség fűtött.                                                 | <ul> <li>Ellenőrizze a termoelektromos működtető<br/>mozgatóját (lásd "Szelepmozgató beállítása",<br/>21. oldal).</li> </ul> |  |  |
|                                                                  | <ul> <li>Ellenőrizze a mozgató működését.</li> </ul>                                                                         |  |  |
| Minden helyiség<br>túl hideg vagy túl<br>meleg.                  | <ul> <li>Ellenőrizze a biztosítót (4 A, gyors) a<br/>szabályzó belsejében.</li> </ul>                                        |  |  |
| Helyiség név nem<br>hozzárendelhető a<br>központi<br>működtetőn. | <ul> <li>Ellenőrizze a kábelezést a központi működtető<br/>eszköz és a zónaszabályzó között.</li> </ul>                      |  |  |
| Helytelen helyiség                                               | <ul> <li>Ellenőrizze az alapjel állító tárcsa 0 állását.</li> </ul>                                                          |  |  |
| szabályzás.                                                      | <ul> <li>Ellenőrizze, hogy az állító tárcsa elforgatható a<br/>fedél levételével a -12 +12 értékek között.</li> </ul>        |  |  |
|                                                                  | <ul> <li>Ellenőrizze az alapjel állító hozzárendelését a<br/>helyiséghez.</li> </ul>                                         |  |  |
|                                                                  | <ul> <li>Ellenőrizze a választó kapcsoló állását.</li> </ul>                                                                 |  |  |
|                                                                  | <ul> <li>Ellenőrizze a mozgatók beállítását<br/>(alapállapotban nyitott/zárt) és a csatlakozását.</li> </ul>                 |  |  |

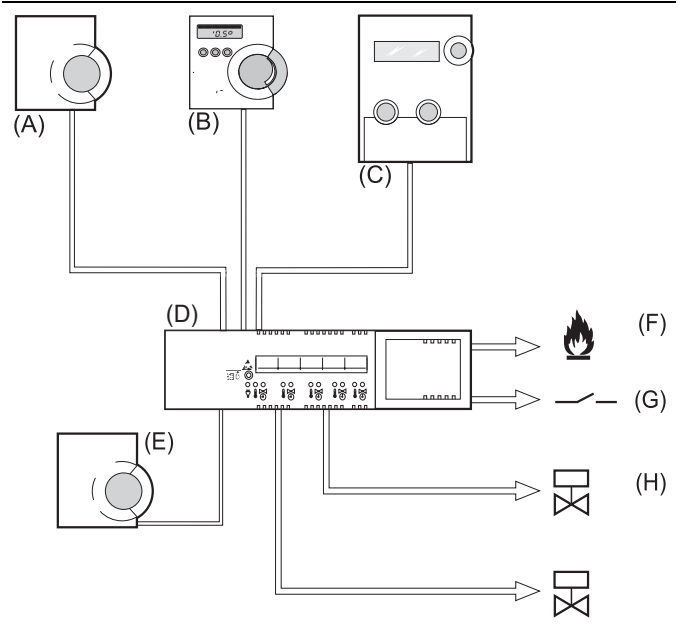

# Fűtési komponensek áttekintése

| Α           | HCW 23 Alapjel állító                                                                                                    |  |  |
|-------------|----------------------------------------------------------------------------------------------------|--|--|
|             | Szabályozza a hőmérséklet alapjelet a hőmérséklet zónában,<br>állító tárcsa és integrált hőmérséklet érzékelő segítségével.                                                                                                    |  |  |
| В           | HCU 23 Alapjel állító                                                                                                    |  |  |
|             | Szabályozza a hőmérséklet alapjelet a hőmérséklet zónában,<br>állító tárcsa, integrált hőmérséklet érzékelő és időprogram<br>segítségével.                                                                                                    |  |  |
| С           | HCM 100 Központi működtető eszköz                                                                                                    |  |  |
|             | A zónaszabályzó rendszer központi kezelő eszköze                                                                                                    |  |  |
| L           | HCE 40 Zónaszabályzó                                                                                                    |  |  |
| υ           |                                                                                                    |  |  |
| U           | A radiátorok/padlófűtés szelepmozgatóit vezérli; kommunikál az<br>alapjel állítókkal és helyiség hőmérséklet érzékelőkkel                                                                                                    |  |  |
| E           | A radiátorok/padlófűtés szelepmozgatóit vezérli; kommunikál az<br>alapjel állítókkal és helyiség hőmérséklet érzékelőkkel<br>RF20 zónaszabályzó helyiség hőmérséklet érzékelő                                                                                                    |  |  |
| E           | A radiátorok/padlófűtés szelepmozgatóit vezérli; kommunikál az<br>alapjel állítókkal és helyiség hőmérséklet érzékelőkkel<br><b>RF20 zónaszabályzó helyiség hőmérséklet érzékelő</b><br>Továbbítja a helyiség hőmérséklet információt a<br>zónaszabályzónak                                                                |  |  |
| E           | A radiátorok/padlófűtés szelepmozgatóit vezérli; kommunikál az<br>alapjel állítókkal és helyiség hőmérséklet érzékelőkkel<br><b>RF20 zónaszabályzó helyiség hőmérséklet érzékelő</b><br>Továbbítja a helyiség hőmérséklet információt a<br>zónaszabályzónak<br><b>Kazán visszacsatolás</b>                                 |  |  |
| E<br>F<br>G | A radiátorok/padlófűtés szelepmozgatóit vezérli; kommunikál az<br>alapjel állítókkal és helyiség hőmérséklet érzékelőkkel<br><b>RF20 zónaszabályzó helyiség hőmérséklet érzékelő</b><br>Továbbítja a helyiség hőmérséklet információt a<br>zónaszabályzónak<br><b>Kazán visszacsatolás</b><br><b>HRel 1 Szivattyú relé</b> |  |  |

#### Zóna terv

| Zóna | Szelepmozgató<br>(típus, elhelyezés) | Alapjel állító<br>(elhelyezés) | Helyiség neve |
|------|--------------------------------------|--------------------------------|---------------|
| 1    |                                      |                                |               |
|      |                                      |                                |               |
| 2    |                                      |                                |               |
|      |                                      |                                |               |
|      |                                      |                                |               |
| 3    |                                      |                                |               |
|      |                                      |                                |               |
|      |                                      |                                |               |
| 4    |                                      |                                |               |
|      |                                      |                                |               |
| 5    |                                      |                                |               |
|      |                                      |                                |               |

#### Elosztási korlátozások

- max. 5 db zóna zónaszabályzónként
- max. 3 db csatlakozás zónánként
- max. 10 db szelepmozgató zónaszabályzónként
- csak egyféle termoelektromos szelepmozgató zónaaszabályzónként (feszültségre nyitó vagy záró)
- max. 3 db HCE40 típusú zónaszabályzó csatlakoztatható egy HCM100 központi működtető eszközhöz.
- HCM100 központi működtető eszköz telepítése esetén, maximum egy HCU23 alapjel állító csatlakoztatható a HCE40 zónaszabályzóhoz.

# Honeywell

#### Honeywell Szabályozástechnikai Kft.

1139 Budapest, Petneházy u. 2-4. Tel. (+36) 1 451-4300

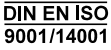

A változtatás jogát fenntartjuk. A dokumentum pontosan leírja a vonatkozó terméket, továbbá helyettesít minden korábbi leírást.

No. 7157588

HU1H0186GE51R1002